※**重要※** 必ず事前にお読みください

## オンライン講習の説明

- 1. オンライン講習にかかる注意事項とお願い
- 2.事前準備 -「予約照会」画面の確認-
- 3. 当日の参加方法
- 4. 講習中の投票について
- 5. 講習中のチャット (Q&A)について
- 6. アンケートへの回答方法

### 1.オンライン講習にかかる注意事項とお願い

#### ○ <u>受講に係る通信料</u>

:受講者負担です。

#### ○ 受講資格のある者

:講習通知書(往信はがき)(以下「通知書」という。)の名宛人本人のみ です。代理受講は認められません。 責任者が変わっている場合は、予約をキャンセルし、新任者の名前で改め て責任者選任届出書を提出してください。

#### ○ 講習の事前案内

:リマインドメールや参加URLの招待メールは送信しません。 講習参加に必要な情報は全て「事前登録」画面の「予約照会」に記載しています。(P2~3参照)

#### ○ 受講修了と認められないケース(要再受講)

:①講習中、複数回実施する「投票」に回答していない場合 ②受講時間が短い場合 等は、総合的に判断し受講修了と認められないことがあります。 その場合は、後日大阪府警察本部刑事部捜査第四課から連絡があります。

#### 〇 <u>質疑応答</u>

:講習中は、WebexのチャットまたはQ&Aをご利用ください。 質問内容や進行状況等により、講習時間内に回答できない場合があります。

### ○ 禁止事項

: 講習の**録画・録音・撮影・スクリーンショット・資料の無断転用はしない** でください。万が一、これらの行為が発覚した場合、法的措置にて対処さ せていただくことがあります。

-1-

※お手元に通知書をご用意ください。

2. 事前準備 - 「事前登録」 画面のアクセス方法と 「予約照会」 画面の確認 -

事前に、オンライン講習の受講に必要な情報を「事前登録」画面の「予約照 会」画面で確認してください。

① 「事前登録」画面へアクセス(次のア・イ・ウいずれかで)

- ア) 通知書のQRコードを読み取り、URLを受講に使用する端末機器へメール等で転送
- イ) 通知書のURL(<u>https://kousyu.boutsui-osaka.or.jp/</u>)を直接入力
- ウ) 大阪府警察ホームページから(外部リンク)

※大阪府警察ホームページ

【トップページ】→【手続き・申請】→【暴力団対策における不当要求防止責任者に係る手続き】 →「事前登録」画面へ(外部リンク)

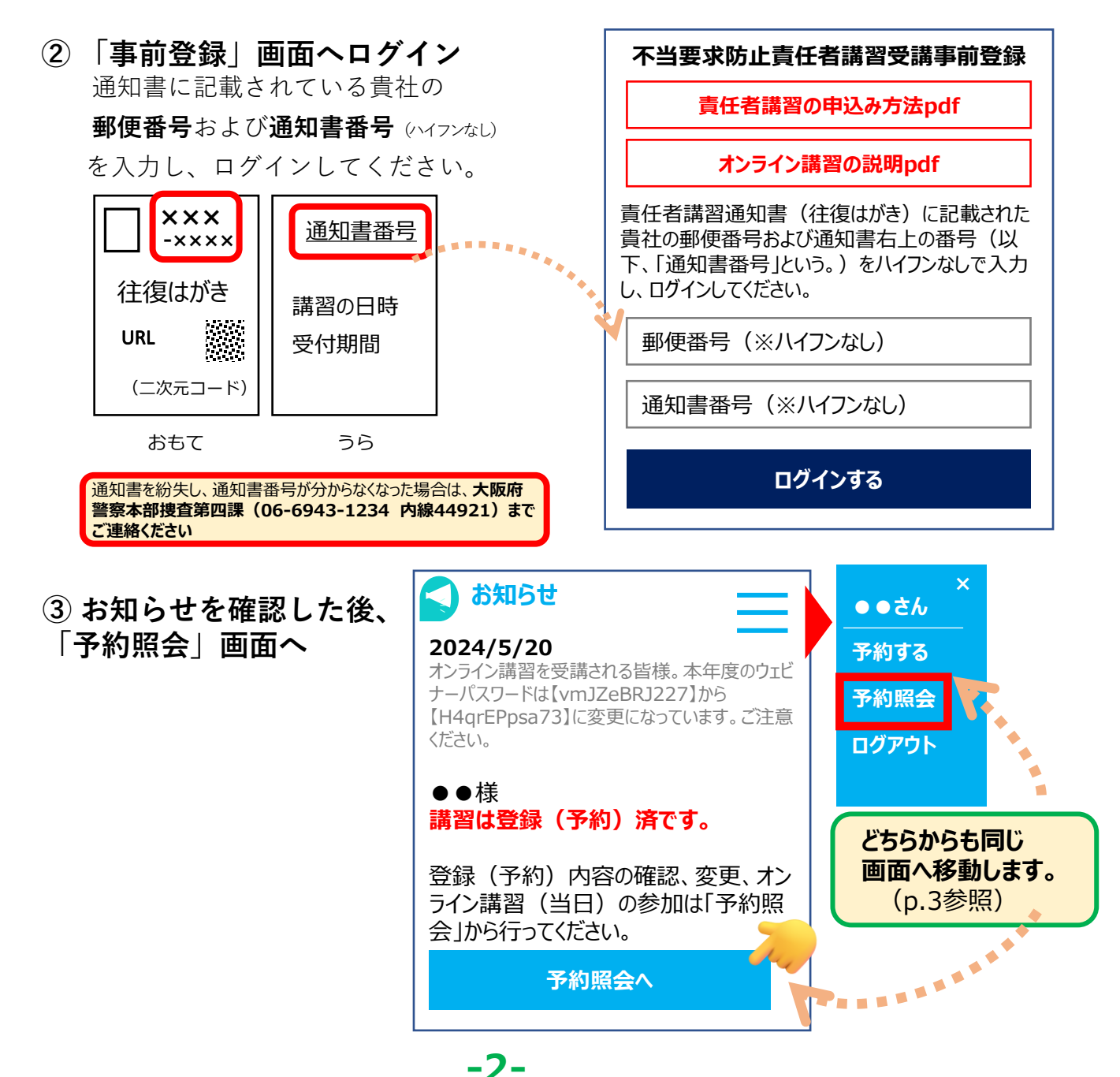

### ③「予約照会」画面を確認する

|                      | 予約照会                                                                                                    |                                                       |                                              | 画像イメージ                                                   |                           |
|----------------------|----------------------------------------------------------------------------------------------------|-------------------------------------------------------|----------------------------------------------|----------------------------------------------------------|---------------------------|
|                      | あなたの登録番号は 11<br>この登録番号を「受講申込書」(返信はがき)へ記、                                                                         | <mark>0001</mark> です。<br>入の上、捜査第I                     | 四課へ返信し                                       | ってください。                                                  |                           |
|                      | 予約中 キャンル済 実施済                                                                                                    |                                                       | <mark>約中</mark> 」の下<br>登録(予<br>登録(予約<br>の申込み | に表示がない<br>約)されていま<br>約)方法は、「<br>方法pdf」参照                 | <b>場合、現</b><br>せん。<br>責任者 |
| 7                    | オンライン講習の説明                                                                                                    |                                                       |                                              | лдрал≥л                                                  |                           |
| h<br>×               | <u>https://wwwkousyuboutsuiosaka.or.jp/cgi.pdf</u><br>※事前に必ずお読みください                                              |                                                       |                                              |                                                          |                           |
| 3                    | 受講形式                                                                                                    |                                                       |                                              |                                                          |                           |
| 7                    | ヤンライン講習(2021年10月)定員300名                                                                                          |                                                       |                                              |                                                          |                           |
|                      | <b>溝習種別(対象)</b>                                                                                                  |                                                       |                                              |                                                          |                           |
| j                    | 選任時講習                                                                                                    |                                                       |                                              |                                                          |                           |
| ₽                    | 開催日時                                                                                                    | オンライン語                                                | 講習(当                                         | 日)は、「参加」                                                 |                           |
| 2                    | 2021年10月7日(木)13:30~16:30                                                                                         | <b>リワエビナー</b><br>一一一一一一一一一一一一一一一一一一一一一一一一一一一一一一一一一一一一 | ハスワート                                        | <sup>×</sup> 」・1 ワエヒナー <sup>:</sup><br>·坦 <i>ヘ</i> ±ちります | 番号」か必<br>⁻\               |
| 3                    | 受講方法                                                                                                    | ★ C 9 。 (<br>◆招待メーノ                                   | ※ 小 安 ゆ                                      | <b>-物ロロのりより</b><br>こません                                  | )                         |
|                      | 自日は、下記の「参加URL」にアクセスし、開催時刻の10<br>ください。<br>] <b>参加URL : <u>https://boutsui</u>.webex.con</b>                       | ◆開始時刻<br>→                                            | の1時間前                                        | から入室できます                                                 | F                         |
| □<br> <br> <br> <br> | ]当日使用する資料を事前にダウンロードできます。<br>「記URLにアクセスし、ご使用ください。<br>(暴力団追放マニュアル)https://<br>(暴力団の手引き)https://<br>(当日の次第)https:// | K                                                     | オンライン<br><u>事前にダ</u>                         | ∨講習(当日)<br><sup>'</sup> <u>ウンロード</u> でき                  | の資料を<br>ます。(※)            |
|                      | ]ウェビナーパスワード(ミーティングパスワード):H4qrEPp<br>]ウェビナー番号(ミーティング番号):●●●●●●●                                                   | osa73<br>●                                            |                                              |                                                          |                           |

#### (※)

#### 「暴力団追放マニュアル」及び「暴力団対策の手引き」は、各1部のみ、郵送または直接受け取りの場合 に限り冊子で交付できます。(無料)

**①郵送** 

通知書番号、会社名・支店名、受講日(予定)を明記の上、返信用封筒(ご自身に届くよう宛先を記入した封筒 (角型2号)に切手(※1)を貼付)を大阪府暴力追放推進センター宛て(※2)送付してください。 ただし、到着まで1~2週間かかります。

※1 切手代金は、250g以上500g未満に対応する金額

※2 大阪府暴力追放推進センター

〒540-0012 大阪市中央区谷町2丁目3番1号 ターネンビルNo.2 8階 公益財団法人大阪府暴力追放推進センター

#### ②直接大阪府暴力追放推進センターで受け取り

受講者本人が、通知書や受講修了書など、受講を証明できるもの(身分証含む)を持って、来所してください。

## 3.当日の参加方法

当日は、講習開始1時間前(12時30分)から入室できます。 時間に余裕を持って、入室してください。

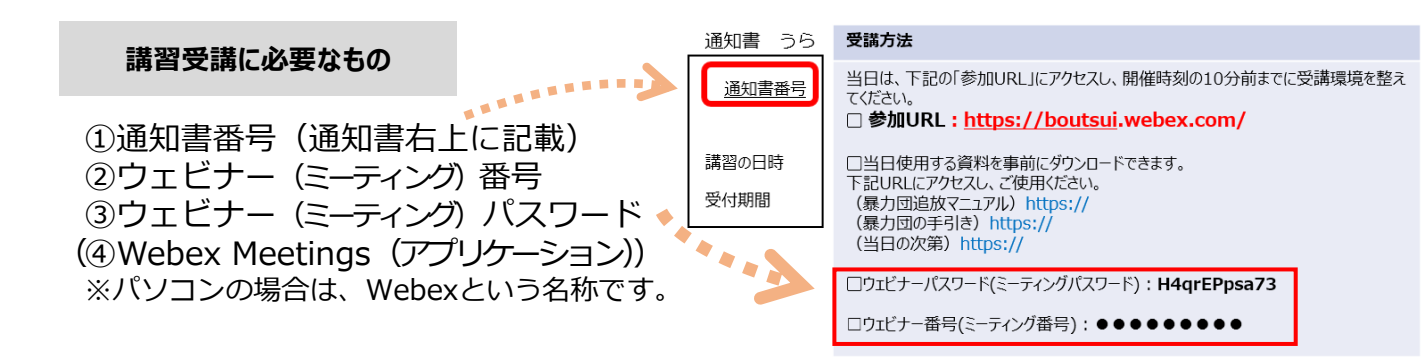

入室方法

以下チャートを基に、各事業所の実情に応じた方法で入室してください。 様々な入室方法がありますので、<u>うまくいかない場合は他の方法をお試しください。</u>

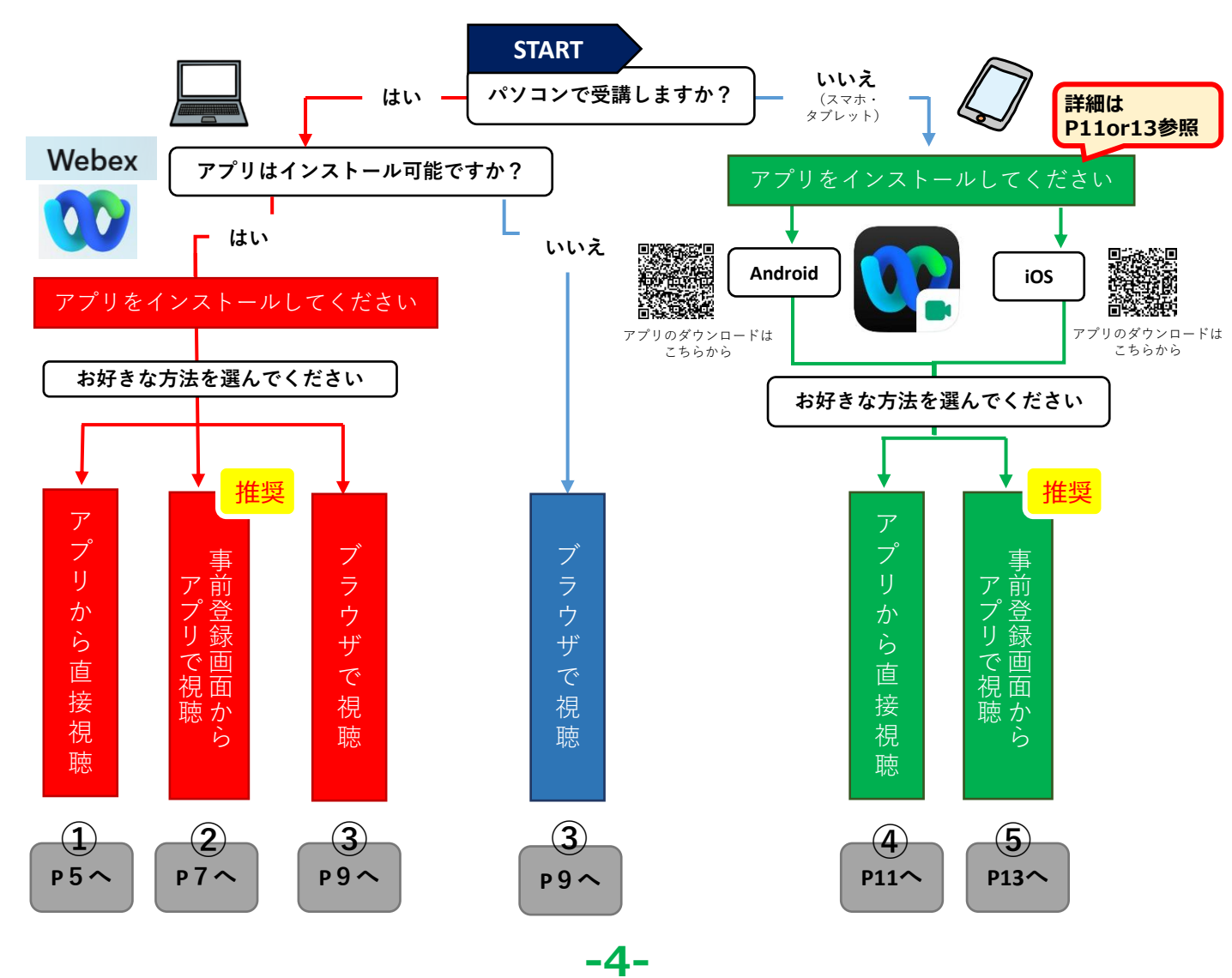

### ①パソコンでアプリから直接視聴する

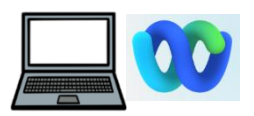

### ※事前に「事前登録」画面の「予約照会」にて、ミーティング番号とミー ティングパスワードをコピーするなどして控えておいてください。 (P3参照)

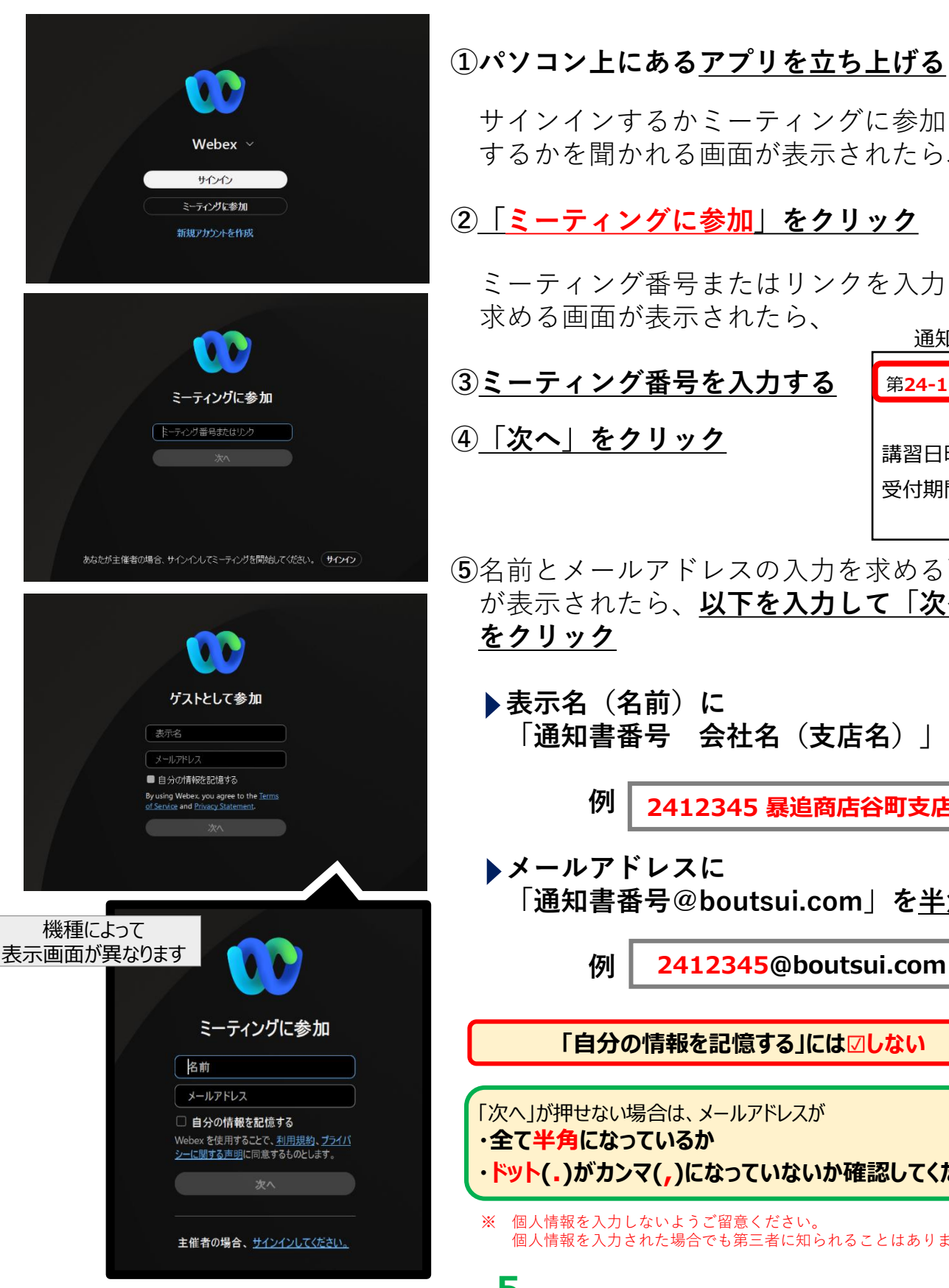

## サインインするかミーティングに参加 するかを聞かれる画面が表示されたら、 ②「ミーティングに参加」をクリック ミーティング番号またはリンクを入力を 求める画面が表示されたら、 通知書 ③ミーティング番号を入力する 第24-12345号 ④ 次へ」をクリック 講習日時 受付期間 ⑤名前とメールアドレスの入力を求める画面 が表示されたら、以下を入力して「次へ」 をクリック ▶表示名(名前)に 「通知書番号 会社名(支店名) | を 例 2412345 暴追商店谷町支店 メールアドレスに 「通知書番号@boutsui.com」を半角で 例 2412345@boutsui.com 「自分の情報を記憶する」には図しない 「次へ」が押せない場合は、メールアドレスが ・全て半角になっているか ・ドット(.)がカンマ(,)になっていないか確認してください。

※ 個人情報を入力しないようご留意ください。 個人情報を入力された場合でも第三者に知られることはありません。

-5-

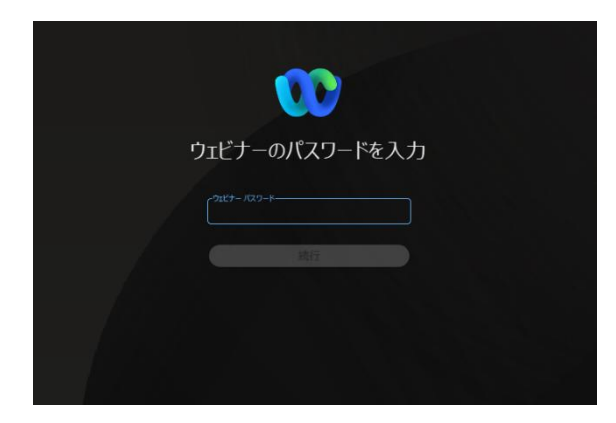

| <b>6</b> E | ーティ | ングパ  | スワー | ドの入 | 力を求め | られ |
|------------|-----|------|-----|-----|------|----|
| 2          | 画面が | 「表示さ | れたら |     |      |    |

<u>ミーティングパスワードを入力する。</u>

H4qrEPpsa73

大文字小文字を 正確に入力してください

⑦「次へ」をクリックして講習に参加

講習開始時間が近づくと、画面上に音声と注意事項が流れますので、問題なく視聴できるか確認してください。 音声が聞こえない場合は、P15-16を確認して音声が聞こえるようにしてください。

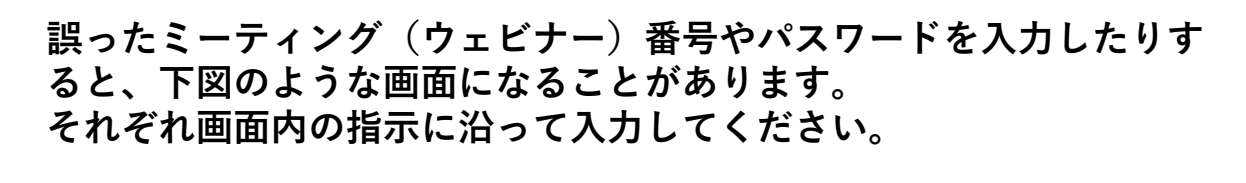

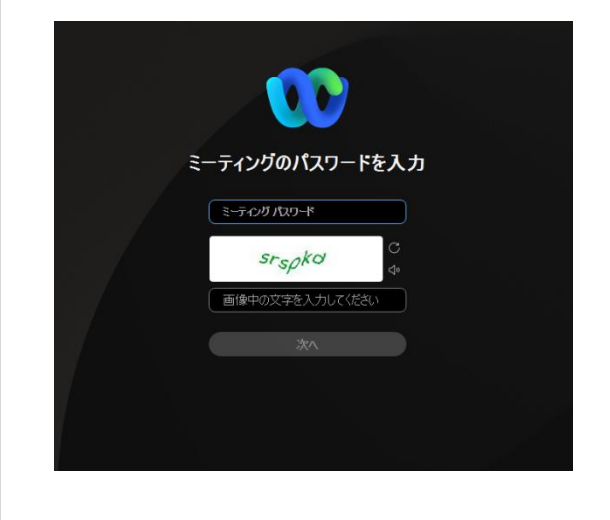

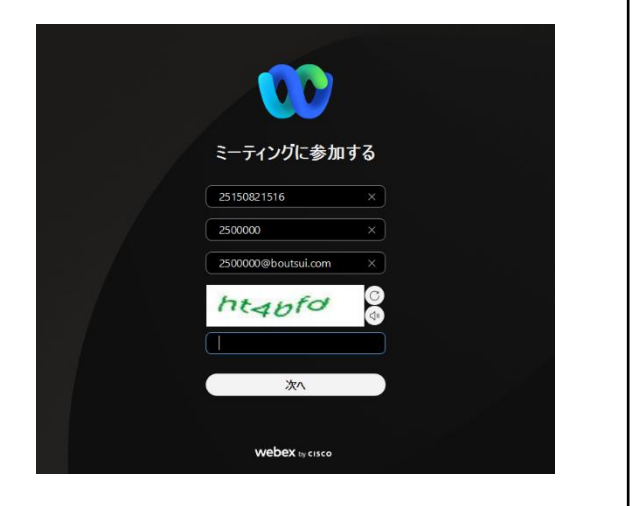

### ②パソコンで「事前登録」画面からアプリで視聴する

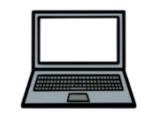

推奨

- ① 「事前登録」画面へアクセス・ログインし、「予約照会」画面へ (P2参照)
- ②「受講方法」欄の「ウェビナーパスワード」、「ウェビナー番号」を コピーし、デスクトップなどへ貼り付けておく。 (直接入力する場合は大文字と小文字、英字と数字と間違えないこと)
- ③「受講方法」欄の「参加URL」をクリックして「Webex」へ

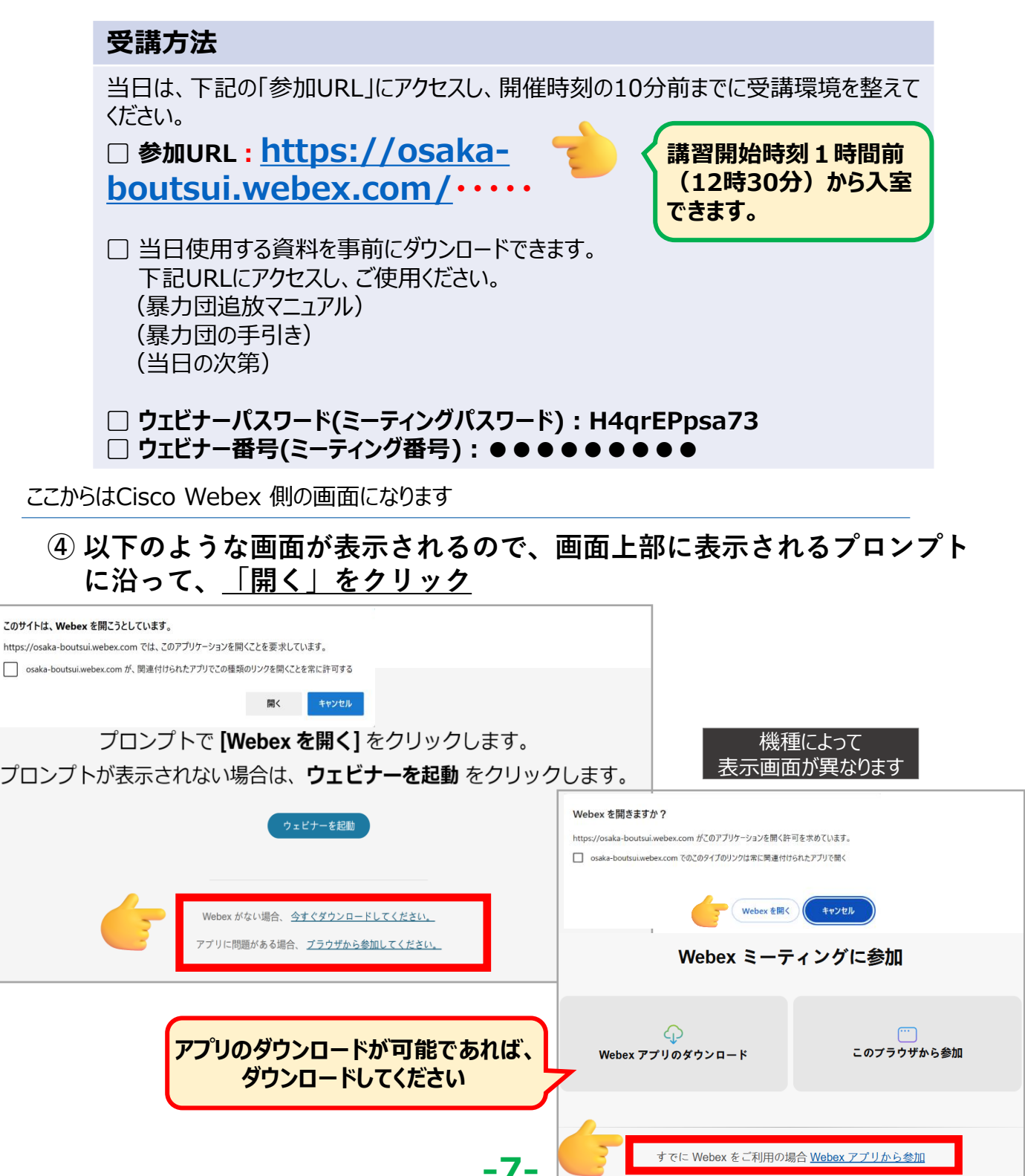

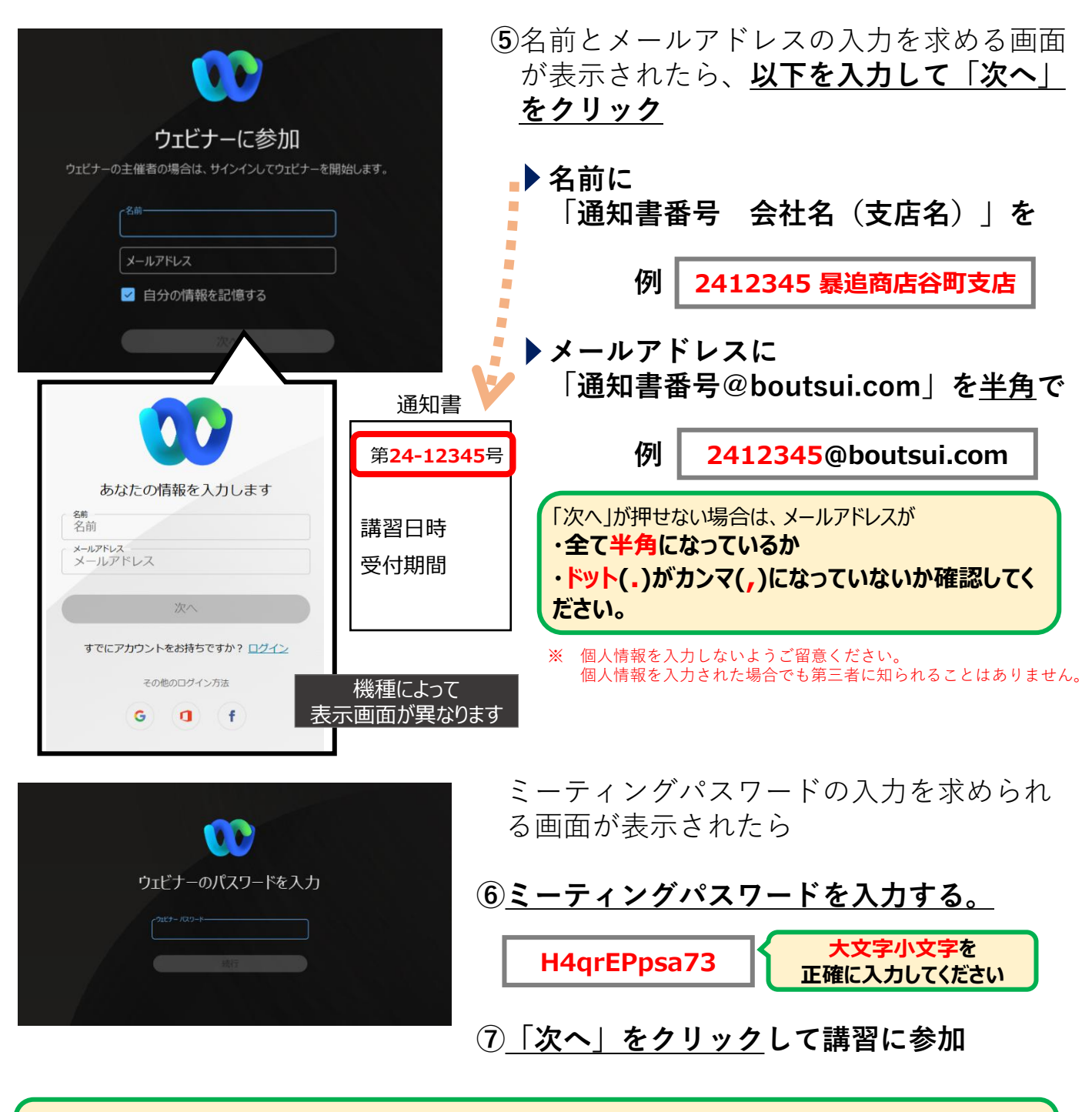

講習開始時間が近づくと、画面上に音声と注意事項が流れますので、問題なく視聴できるか確認してく ださい。 音声が聞こえない場合は、P15-16を確認して音声が聞こえるようにしてください。

### ③パソコンで「事前登録」画面からブラウザで視聴する

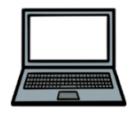

- ① 「事前登録」画面へアクセス・ログインし、「予約照会」画面へ (P2参照)
- ②「受講方法」欄の「ウェビナーパスワード」、「ウェビナー番号」を コピーし、デスクトップなどへ貼り付けておく。

(直接入力する場合は大文字と小文字、英字と数字と間違えないこと)

③「受講方法」欄の「参加URL」をクリックして「Webex」へ

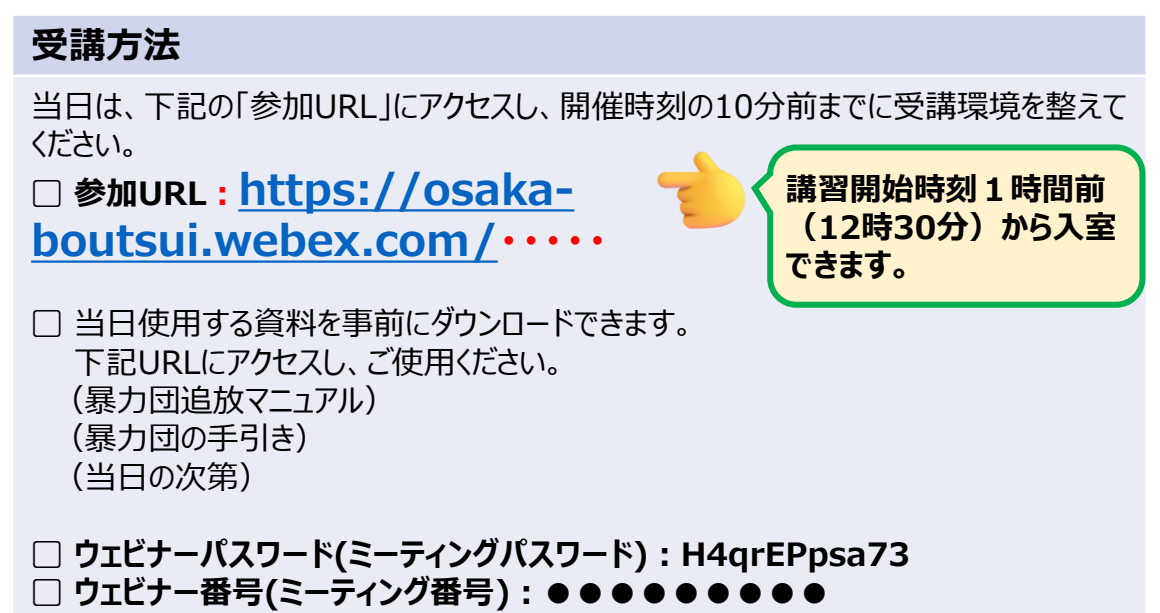

ここからはCisco Webex 側の画面になります

④ 以下のような画面が表示されるので、画面下部の「ブラウザから参加してください。」をクリック

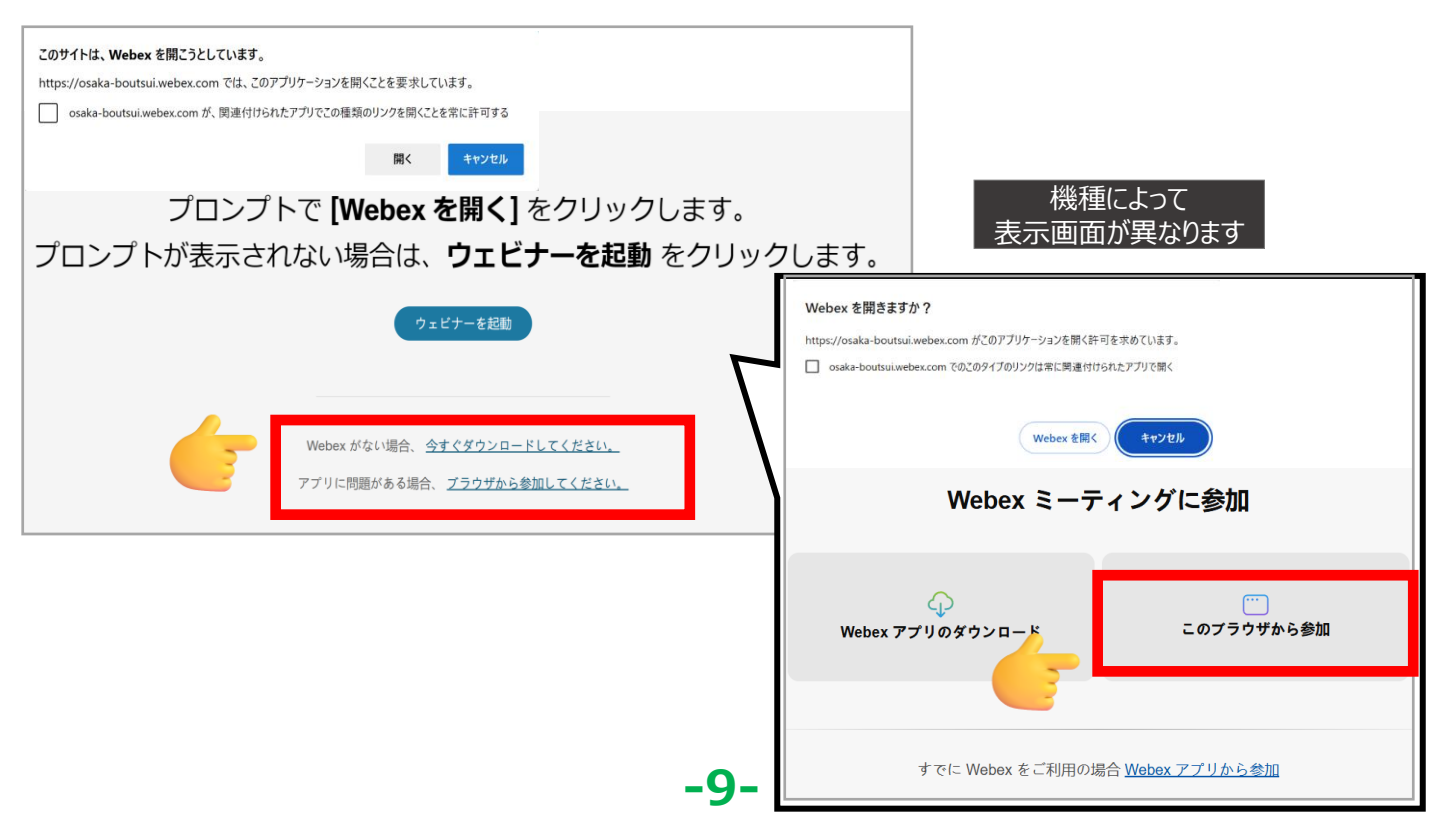

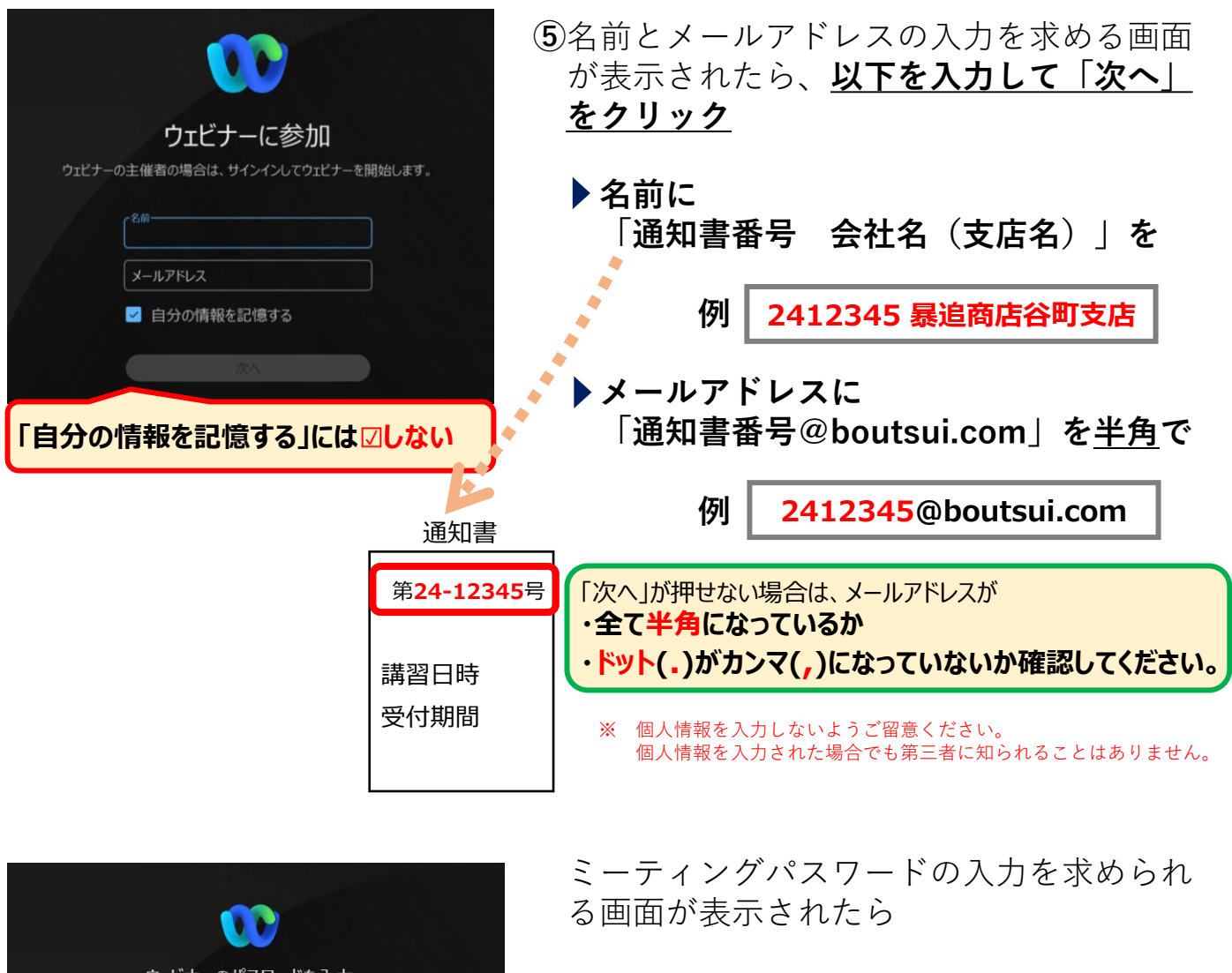

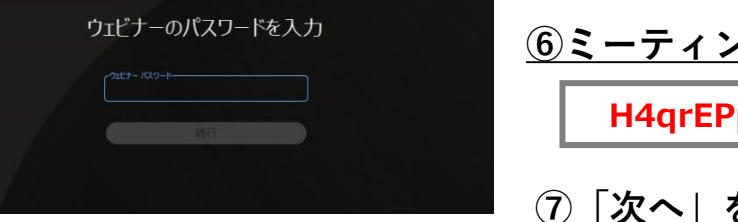

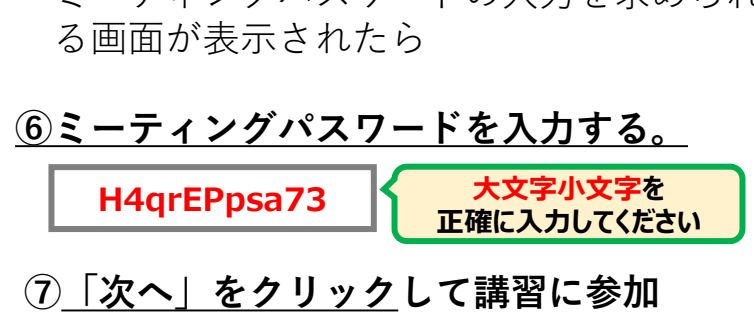

講習開始時間が近づくと、画面上に音声と注意事項が流れますので、問題なく視聴できるか確認して ください。 音声が聞こえない場合は、P15-16を確認して音声が聞こえるようにしてください。

### ④スマホのアプリから直接視聴する

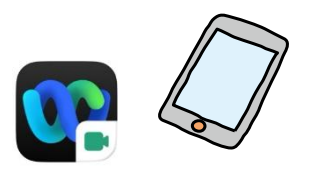

※事前に「事前登録」画面の「予約照会」にて、ミーティング番号とミー ティングパスワードをコピーするなどして控えておいてください。 (P3参照)

スマホで視聴する場合は、事前に「Webex <u>Meetings」</u>のインストールが必要です。 Webexで検索すると、「Webex Meetings」以外にも似たようなアプリが出てきますが、 受講に必要なのは、「Webex Meetings」のみです。

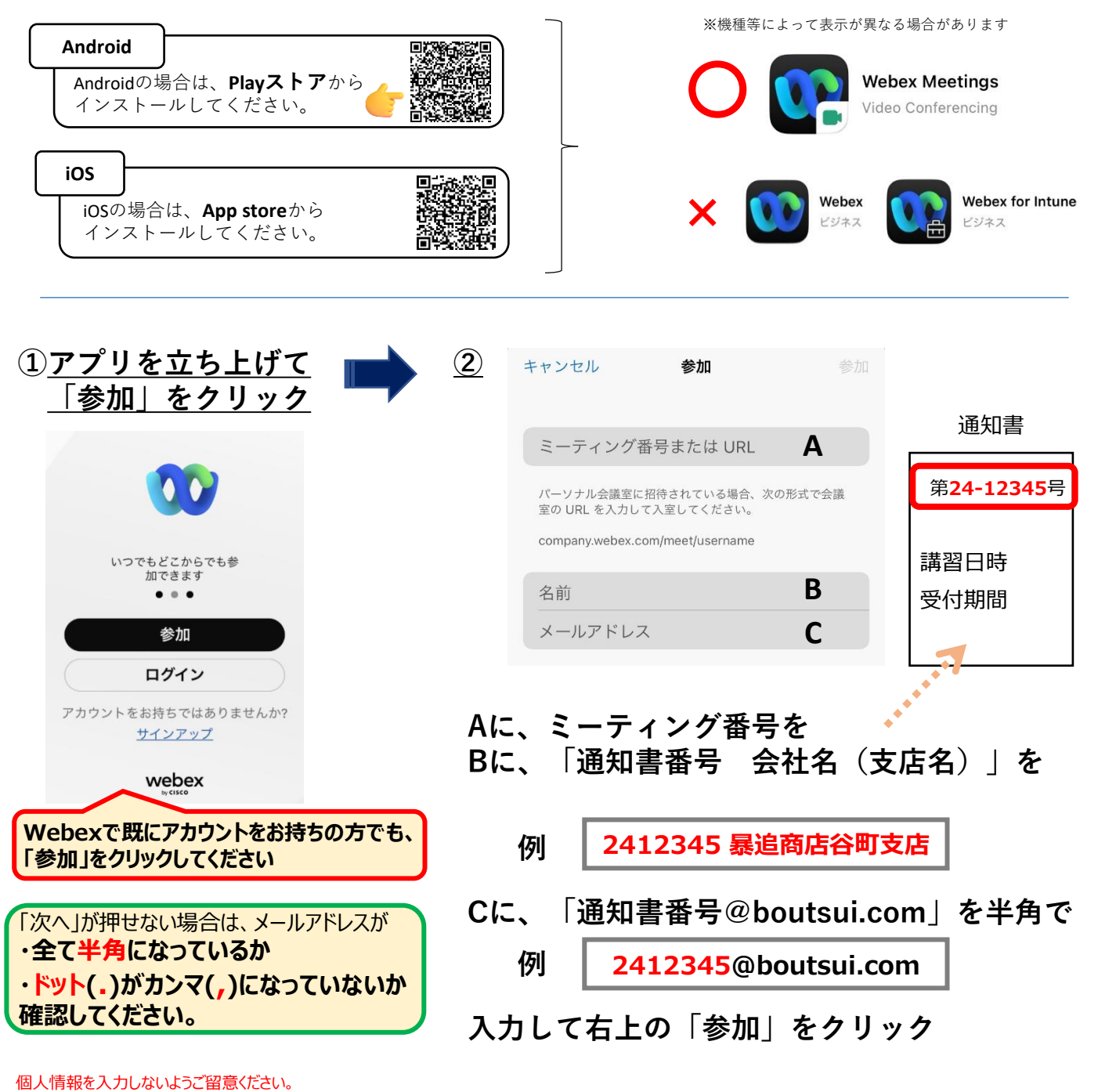

個人情報を入力された場合でも第三者に知られることはありません。

ミーティングパスワードの入力を 求められる画面が表示されたら

| ③ミーティングパスワードを入力する。<br>H4qrEPpsa73 H4qrEPpsa73        | ④ <u>「OK」をクリック</u> して<br>講習に参加                                                                       |
|------------------------------------------------------|----------------------------------------------------------------------------------------------------|
| キャンセル 参加 参加<br>ウェビナーのパスワードを<br>入力<br>確認メールに記載されています。 | 講習開始時間が近づくと、画面上に<br>音声と注意事項が流れますので、問<br>題なく視聴できるか確認してください。<br>音声が聞こえない場合は、P17を確<br>認して音声が聞こえるようにしてくだ |
| ミーティングパスワード<br>キャンセル OK                              | CVIO                                                                                                 |

### ⑤スマホで「事前登録」画面からアプリで視聴する

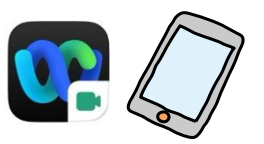

スマホで視聴する場合は、<mark>事前に「Webex <u>Meetings」</u>のインストールが必要です。</mark> Webexで検索すると、「Webex Meetings」以外にも似たようなアプリが出てきますが、 <mark>受講に必要なのは、「Webex Meetings」のみです。</mark>

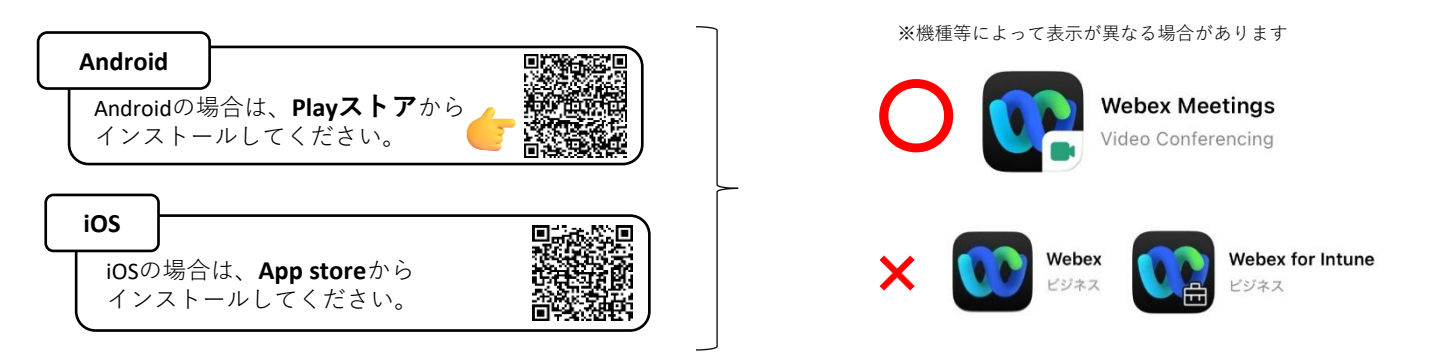

- ① 「事前登録」画面へアクセス・ログインし、「予約照会」画面へ (P2参照)
- ②「受講方法」欄の「ウェビナーパスワード」、「ウェビナー番号」を コピーするなどして控えておく。

(直接入力する場合は大文字と小文字、英字と数字と間違えないこと)

③「受講方法」欄の「参加URL」をクリックして「Webex」へ

#### 受講方法

当日は、下記の「参加URL」にアクセスし、開催時刻の10分前までに受講環境を整えて ください。

参加URL: <u>https://osaka-</u>
 boutsui.webex.com/·····

講習開始時刻1時間前 (12時30分)から入室 できます。

□ 当日使用する資料を事前にダウンロードできます。
 下記URLにアクセスし、ご使用ください。
 (暴力団追放マニュアル)
 (暴力団の手引き)
 (当日の次第)

□ ウェビナーパスワード(ミーティングパスワード): H4qrEPpsa73
 □ ウェビナー番号(ミーティング番号): ● ● ● ● ● ● ● ● ●

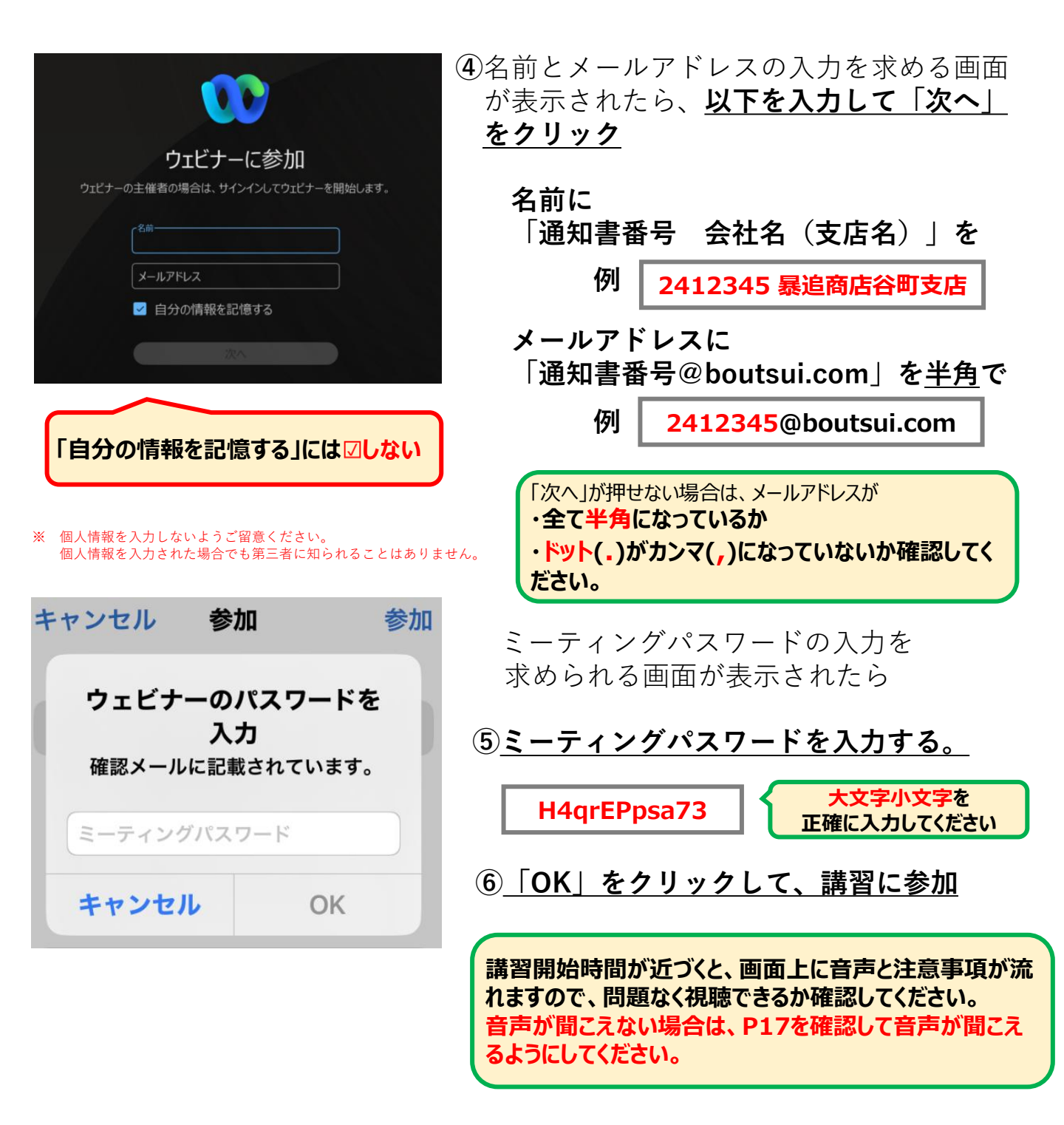

# PCの音声のチェック(1)

講習開始時刻までに確認してください

音声が聞こえない場合は…

#### 1 ご自身のデバイスの音量設定をご確認ください

Windowsの [スタート] ボタンから [システム]→[サウンド]設定の画面を開き、 右図のようにマスター音量が0 (ゼロ) に なっている場合は右側へスライドしてください。

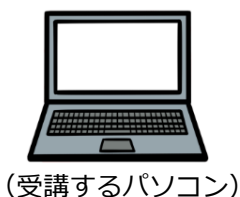

[windowsの場合]

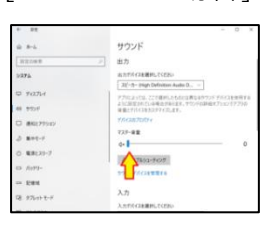

#### 2 Webex上のスピーカー設定が適切かご確認ください

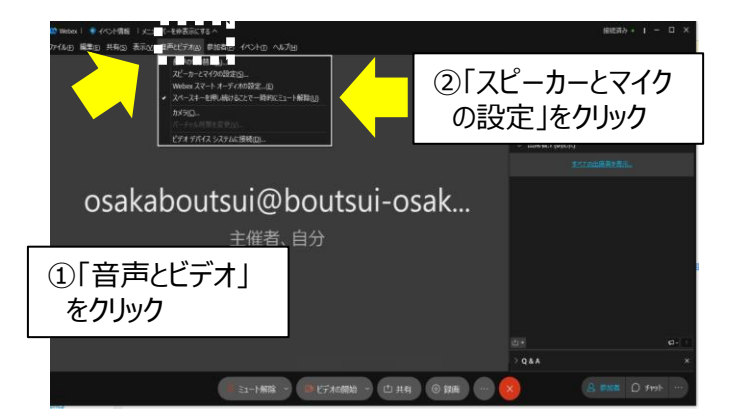

右図のように、認識しているスピーカーとご 使用になりたいスピーカー(パソコン内蔵又 は外付けスピーカー)が合致しているか、ス ピーカーの出力量が0(ゼロ)になっていな いかご確認ください。

スピーカー機能が内蔵されていないパソコン では外付けスピーカーがないと音声が聞こえ ません。

リモートワークをしている方は、"RDP(リモ ートデスクトッププロトコル)"を利用してい ないかを確認してください。 たとえば、通常の業務は会社のパソコンを動 作して、自宅のパソコンへ画面転送だけ行う RDP(リモート デスクトップ プロトコル) を利用していると、音声が聞こえない場合が あります。その場合は、RDPの利用を解除 していただく必要があります。 職場の情報担当者へお問い合わせください。

-15-

[スピーカーとマイクの設定] ボタンから認識されている スピーカーをご確認ください

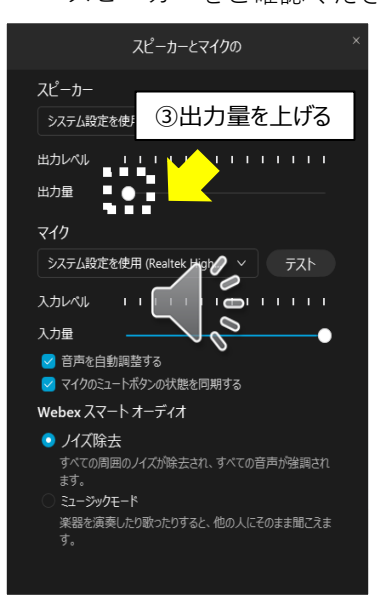

# PCの音声のチェック(2)

前頁の設定を確認後、参加画面右下 […]より「音声に接続する」を選択してください。

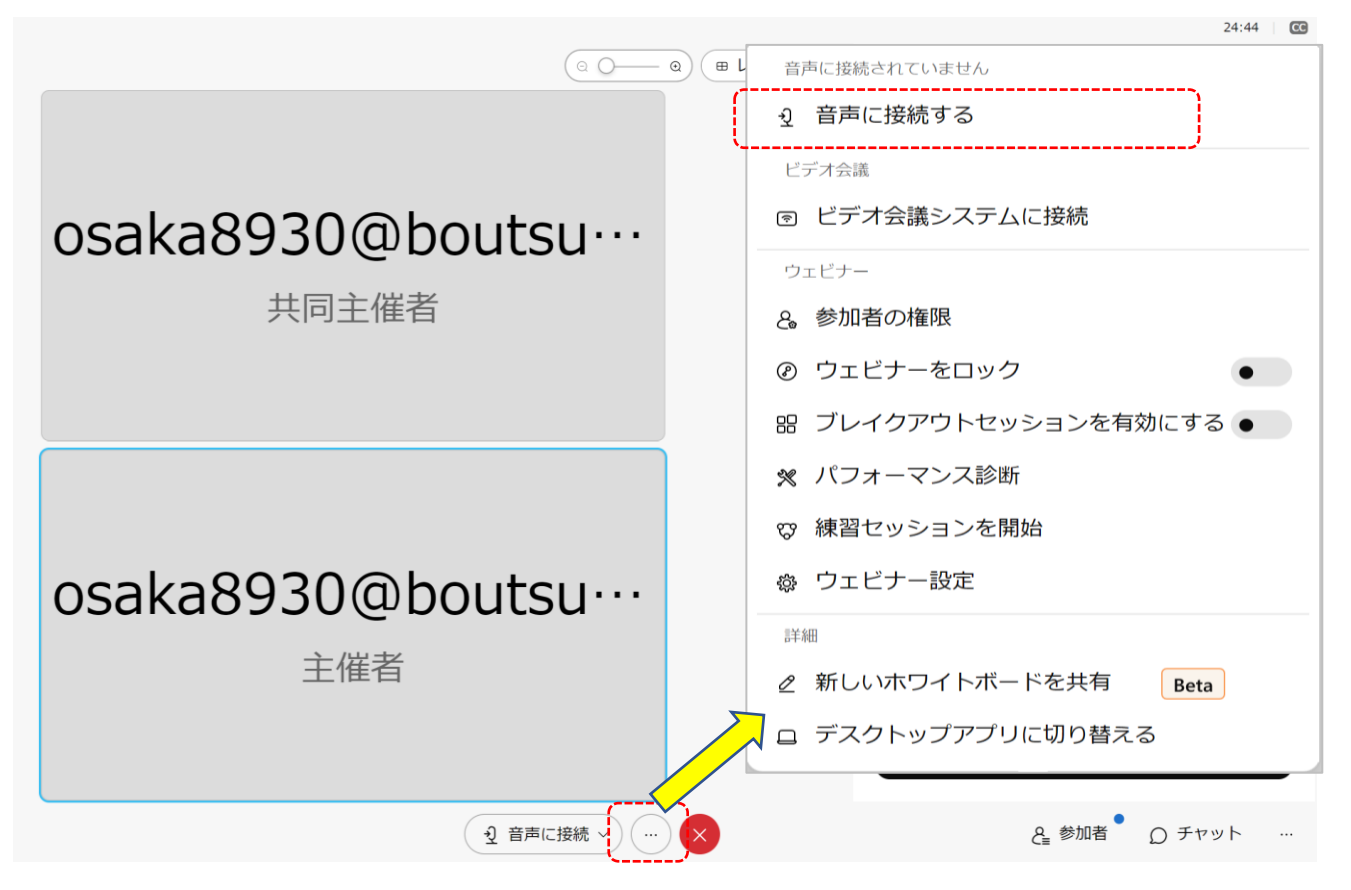

【音声接続】のポップアップが表示されるので、 「コンピュータ通話を使用」→「許可する」の順にクリックください

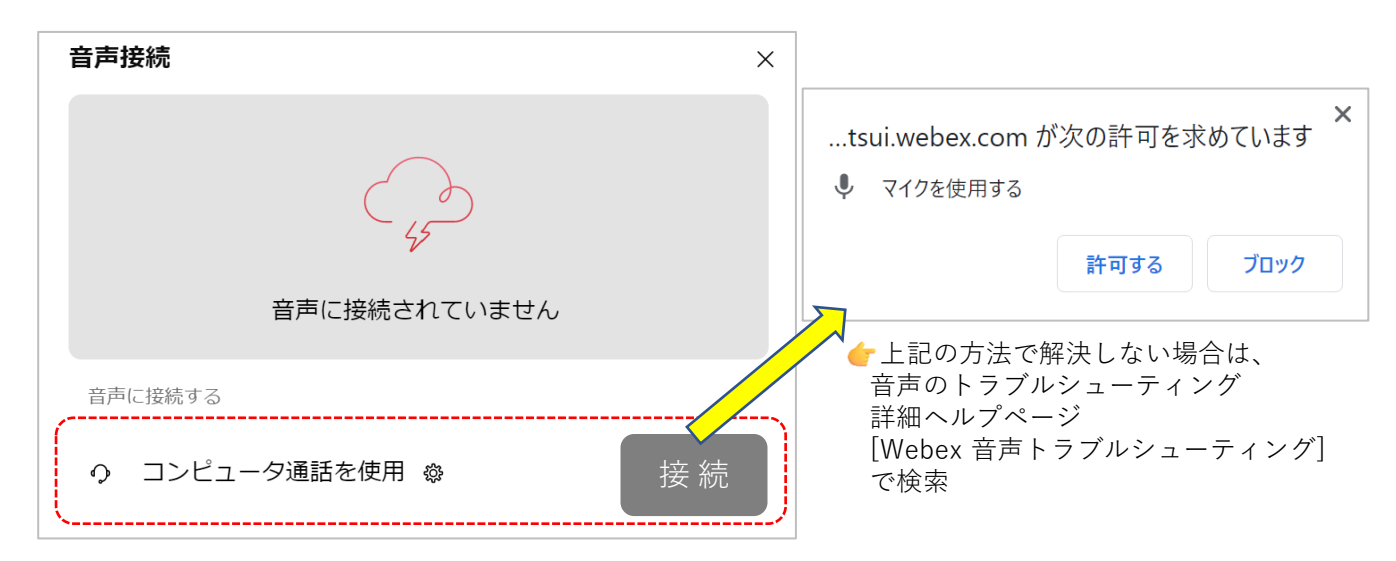

## iPhone/android/タブレットの音声チェック

※機種によって画面表示・参加手順が異なります。

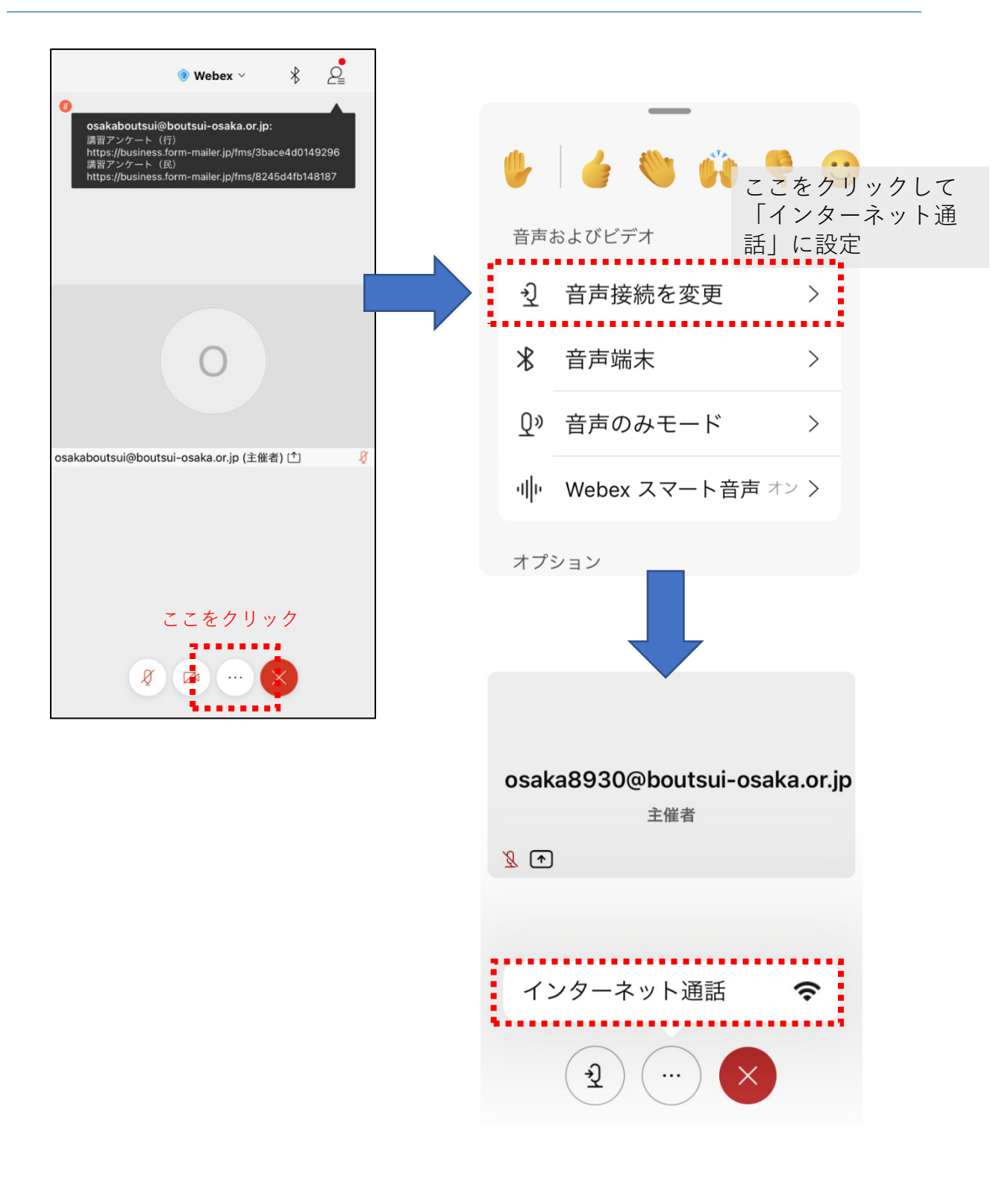

## 4.講習中の投票について

講習中に数回、参加者に対して主催者からいくつか質問をいたします。 Webex内の「投票機能」を使用するため、下記を参照の上、<u>必ず全ての投票に</u> <u>ご回答ください。</u>

### 受講しているかどう かの判断材料にな ります。

### [PC]

投票が開始されると、下図のように画面右側に質問が自動で表示されます。 回答欄に必要事項を記入の上、「送信」をクリックすれば投票完了です。 (送信後に確認メッセージが出る場合もあります。) ※質問が表示されない場合は、図内青丸の[…]を選択→「投票」をクリックください。

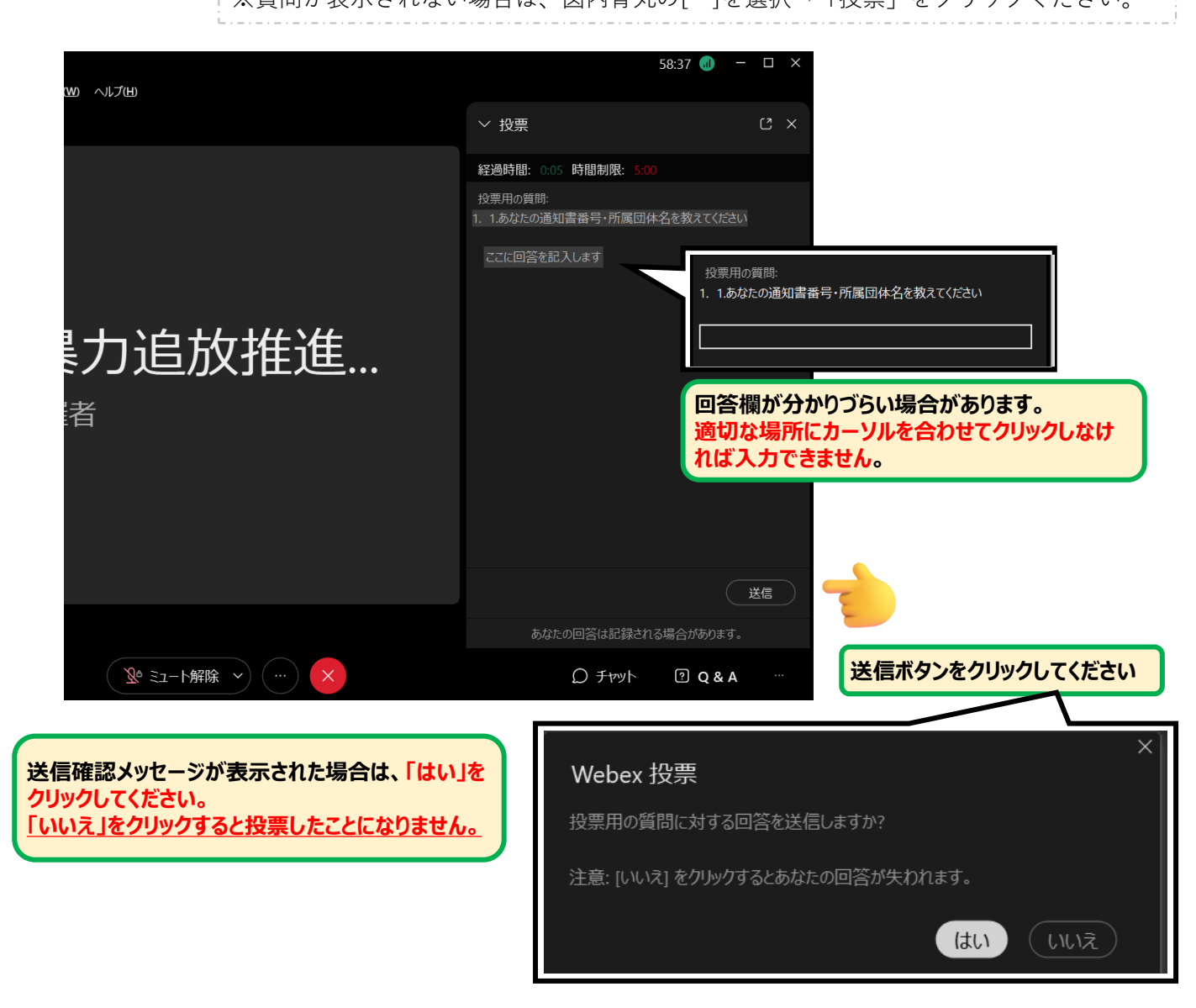

投票が開始されると自動でお知らせが来るため、画面上の案内に従って回答ください。 質問が表示されない場合は、画面下の「…」を開き、「投票」をクリックすれば、 下図のように質問が表示されます。

|                              |                               |      | 15:0  | 16              | 11 4G |
|------------------------------|-------------------------------|------|-------|-----------------|-------|
| asaka9020@bautaui.asaka arin | 音声およびビデオ                      |      | <     | 投票の質問           |       |
| 主催者                          | ① 音声接続を変更                     | >    |       | ④ 残り時間: 01:51   |       |
| •                            | <u>Q</u> <sup>®</sup> 音声のみモード | >    |       |                 |       |
|                              | 小 Webex スマート音声                | オン > | 1. at | たの通知書番号・所属団体名を教 | えてくだ  |
| L                            | オプション                         |      |       |                 |       |
|                              | ○ 全員とチャット                     | >    |       | .めなたの回合を入力します   |       |
|                              | 7 Q&A                         | >    |       |                 |       |
|                              | 10 投票                         | >    |       |                 |       |
| <b>(%)</b>                   | 画 字幕                          | >    |       |                 |       |
|                              | 設定                            |      |       |                 |       |
|                              | (h) 11.00                     | -    |       |                 |       |

#### 投票ができない場合

Webexのチャット機能を利用して、投票できない旨と通知書番号支店名を送信してください。 ただし、投票時間内に行ってください。 (チャットについての詳細は、P20-21)

## 5.講習中のチャット(Q&A)について

投票ができない場合や、講習内容について質問があるときはWebexのチャット機能を利用してください。

うまくチャットが送信できない場合は、Q&A機能を利用してください。

【PC チャット】

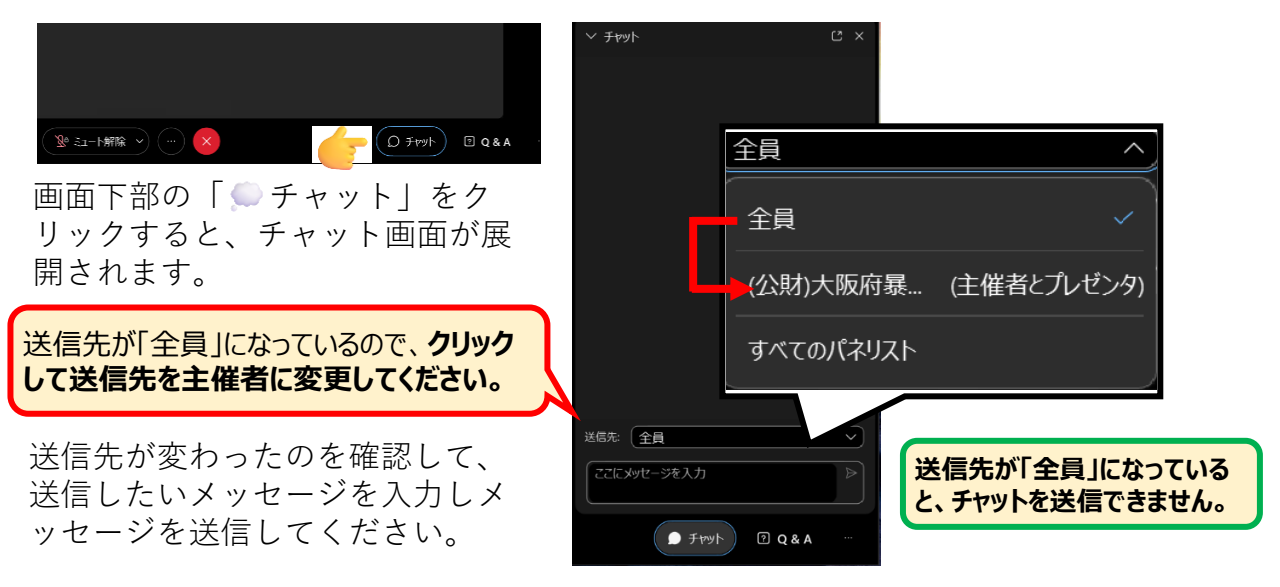

[PC Q&A]

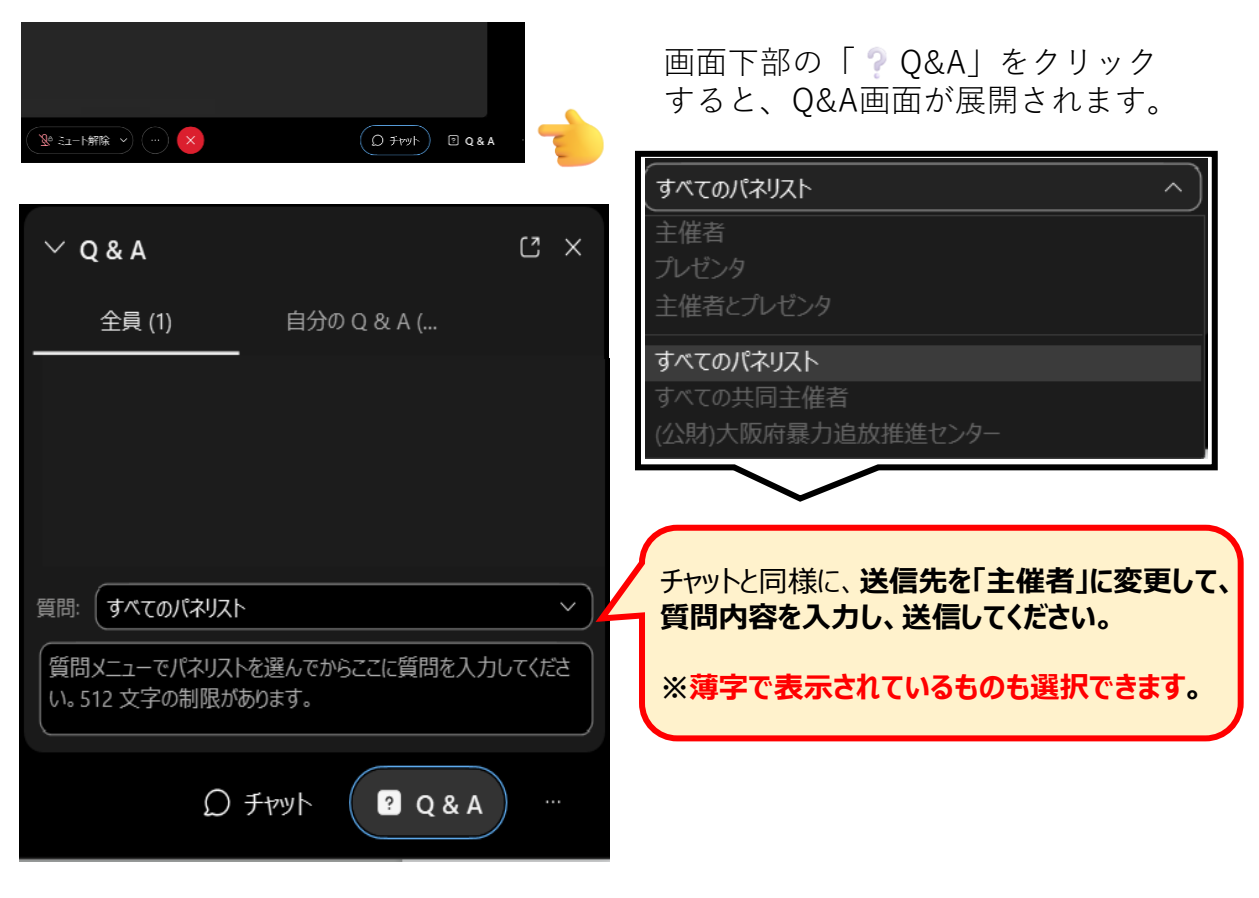

-20-

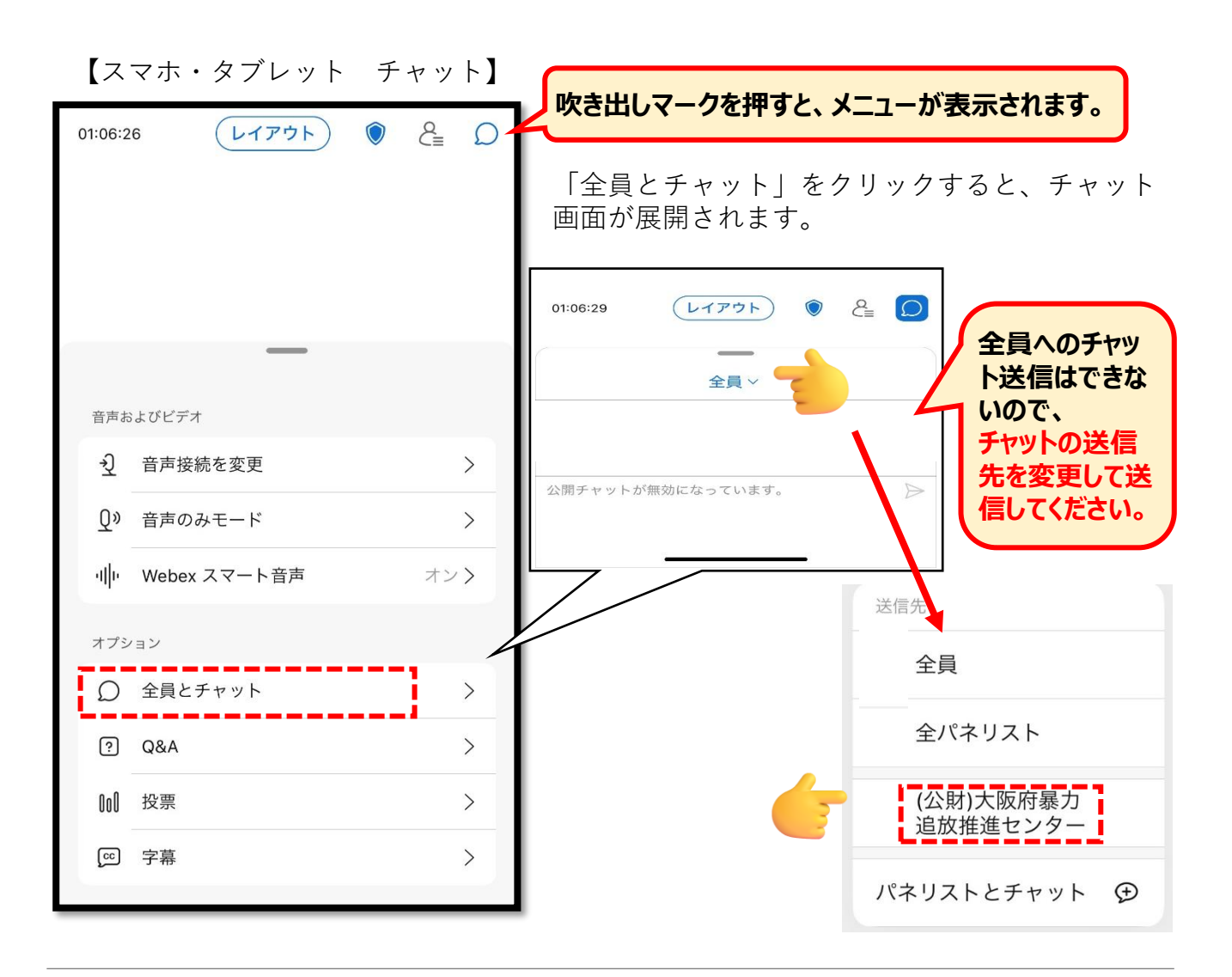

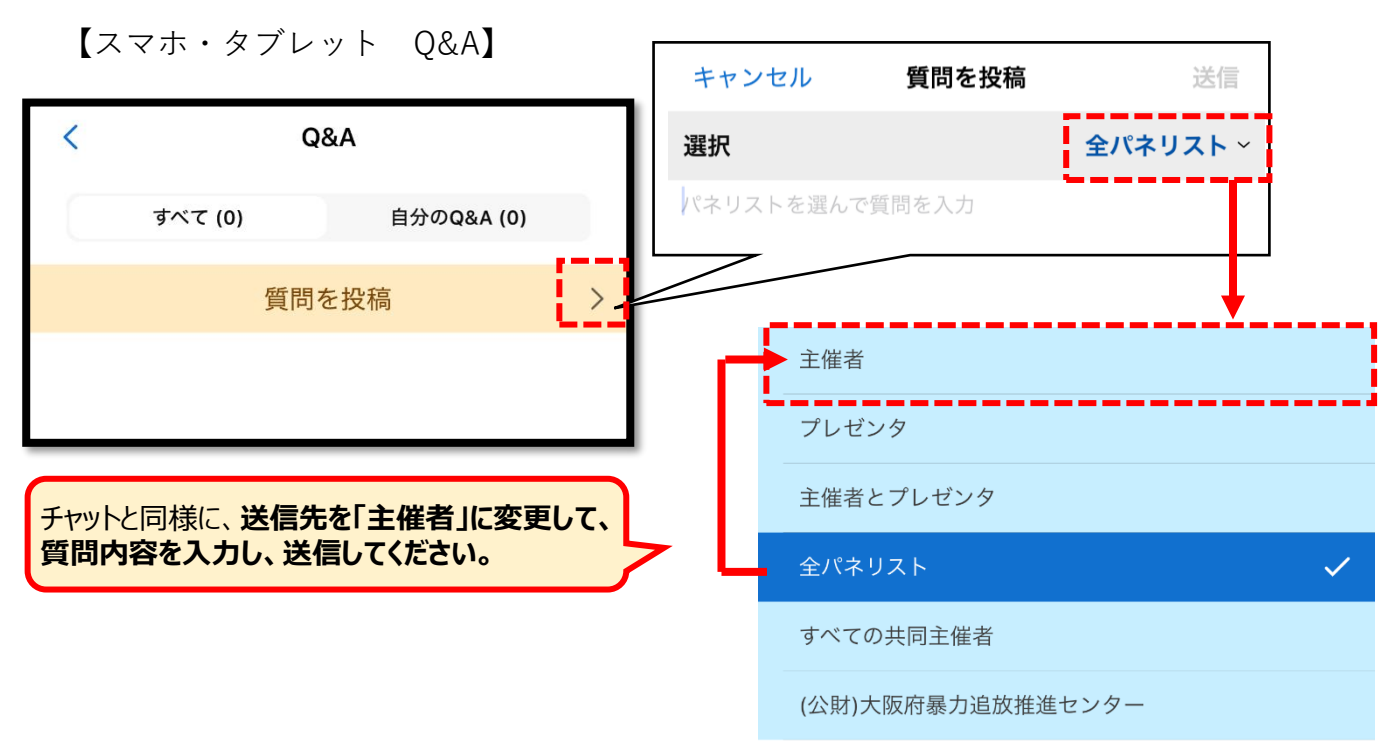

# 6.アンケートへの回答方法

### [PC]

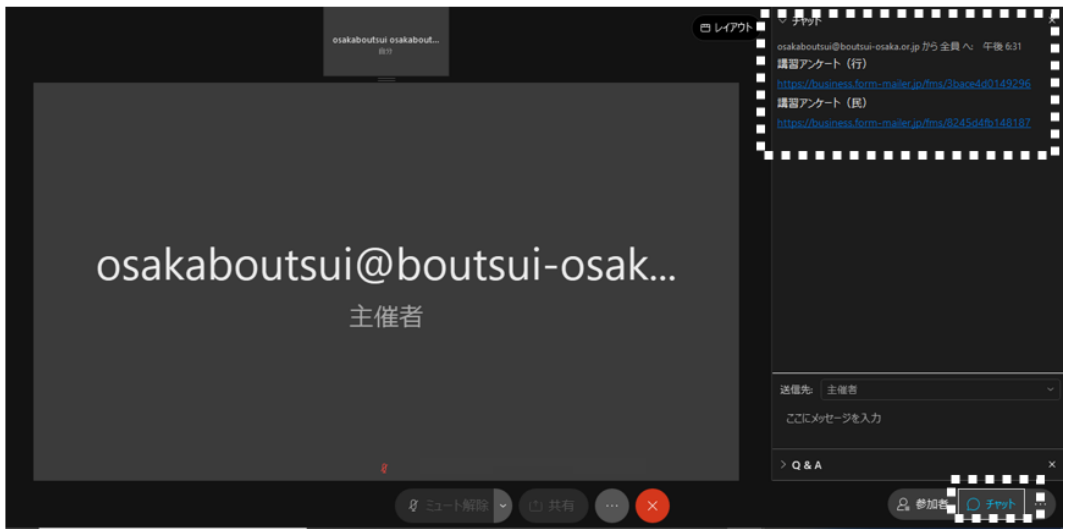

講習中、参加画面右の「チャット」欄にアンケートのURLが送られてきます。 該当するURLをクリックし、講習終了(退室)までに回答にご協力ください。 アンケートは、今後の講習内容を改善するにあたり活用させていただきます。 (上記目的以外には使用いたしません。) 詳しくは、講習の冒頭にご説明します。

### 【スマホ・タブレット】

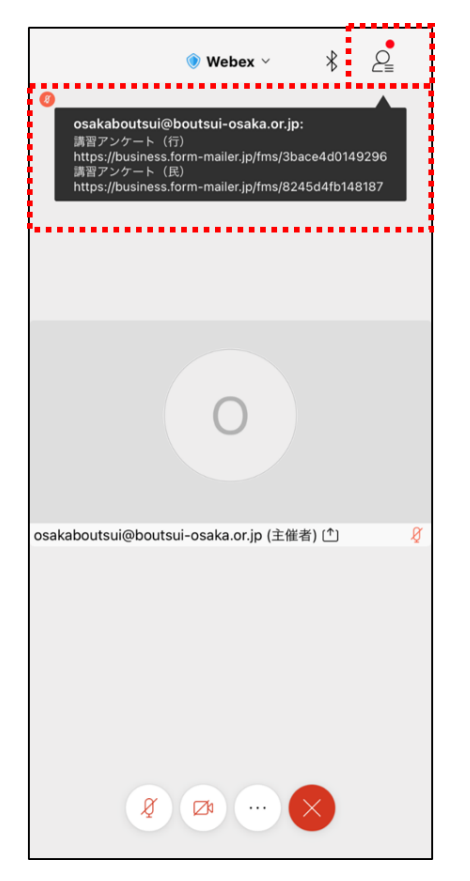

スマホ・タブレットの場合は、左図のように主催者から「チャット」でアンケートのURLが送られてきます。